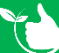

## **Skills & Competencies Register**

Navigate to Registers/Training Registers/Skills & Competencies Register and click +ADD NEW to add a new record. Use the filters, group & search box to find specific records.

| ome / Register | rs / Trai | ining Registers / | Skills ( | & Competencies Register |                |            |        |                         |                                               | ⊖ AD | O NEW |
|----------------|-----------|-------------------|----------|-------------------------|----------------|------------|--------|-------------------------|-----------------------------------------------|------|-------|
| EXCEL          | 🕒 PDF     | <b>T</b> FILTER   | <b></b>  | GROUP ged               |                | ×          |        |                         |                                               |      |       |
| Project Name   | -         | Staff             | ÷        | TrainingLocation        | Certificate Re | Date       | Sign : | Duties / Skills         | Training Course / Subject                     | :    |       |
| Yellow Submari | ne        | George Foreman    |          | 78 Blue St, Hearld      | AK1902         | 11/02/2021 |        | Learn lots of new stuff | CIMS - Coordinated Incident Management System |      | -     |
| Horror         |           | George Foreman    |          | 78 hole st              | 1290           | 10/02/2021 |        | Baking meths            | STCW Basic training                           |      |       |
| 4567           |           | George Foreman    |          | 78 High St, Melbournce  | AK1101         | 11/02/2021 |        | Adding Photos           | CIMS - Coordinated Incident Management System |      |       |

- 1. Select the staff member.
- 2. Select the Training Course or Subject from the list. Click + to add a new subject.
- 3. Type in the location where the training took place.
- 4. Type in the duties this relates to.
- 5. Complete the Project Name field.
- 6. Select the training date from the date picker.
- 7. Select the certificate competency type.
- 8. Add in the certificate reference number.
- 9. If required select a Competency Template to be completed.
- 10. Click 🔚 SAVE.

| Staff                                            |                                                            |                  | Training Course / Subject               |             | TrainingLocation |           |            |
|--------------------------------------------------|------------------------------------------------------------|------------------|-----------------------------------------|-------------|------------------|-----------|------------|
| Kermit Frog                                      |                                                            |                  | Chemical Handling                       | • 0         | Strand Lane, Me  | lbourne   |            |
| Duties / Skills                                  |                                                            |                  | Project Name                            |             | Date             |           |            |
| Correct Handling                                 | g of Chemicals                                             |                  | High Rise No 3                          |             | 6/09/2022        |           | ×          |
| Certificate Compe                                | tency Type                                                 |                  | Certificate Reference No                |             |                  |           |            |
| Short Courses                                    |                                                            |                  |                                         |             |                  |           |            |
| Competency Temp                                  | plate<br>Is and Competencies Verific                       | cation Record-v1 | ▼ CH8956                                |             | Signed Off       |           |            |
| Competency Temp<br>AA-SK001 - Skill              | vlate<br>Is and Competencies Verific                       | cation Record-v1 | <ul> <li>▼ CH8956</li> <li>▼</li> </ul> | 1           | Signed Off       | 12        | O ADD FILE |
| Competency Temp<br>AA-SK001 - Skill<br>Documents | blate<br>Is and Competencies Verific<br>Last Modified Time | cation Record-v1 | Title                                   | Description | Signed Off       | Action 12 | O ADD FILE |

- 11. Signed off will be ticked when the task is completed in the mobile app.
- 12. Documents can be uploaded at any stage by clicking +ADD FILE.
- If a form has been completed it will be attached here.
- 13. Use the <u>Action Buttons</u> as required, to upload, download and delete files.
- 14. When you save and reopen an entry you will be able to click COPY and create entries for other staff member.

Task will need to be signed off in the Mobile App in Profile/Certificates/Training Completed/Skills & Compentencies

Sep-22

Sep-22